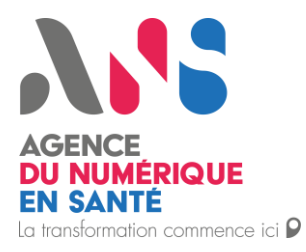

# Configuration et utilisation de Platines

Statut : Publié

1

Classification : Publique | Version : 1.0

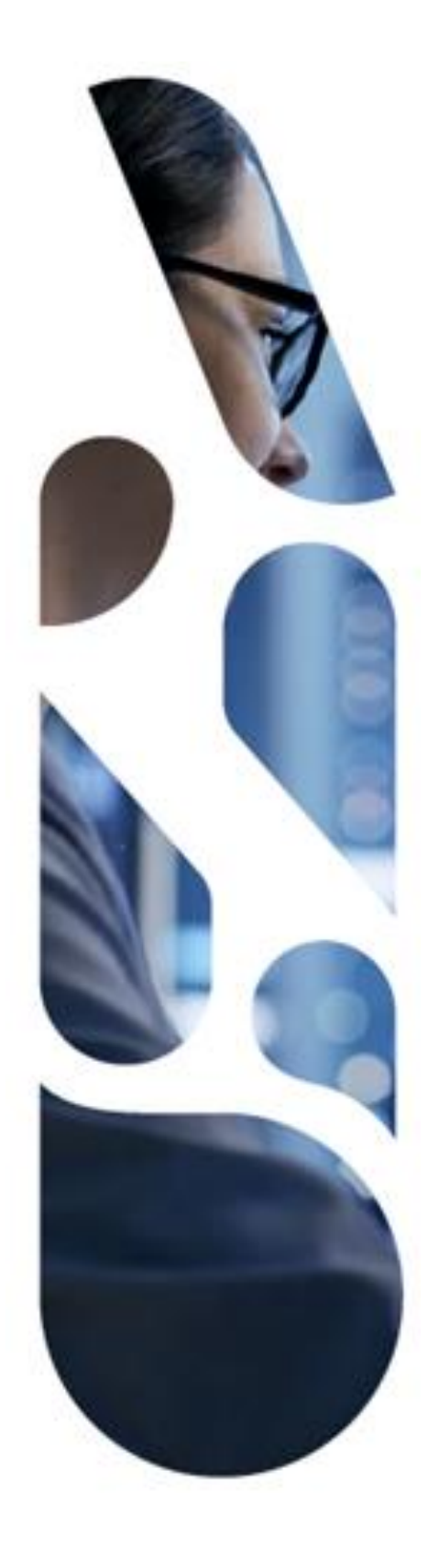

Agence du Numérique en Santé 2 - 10 Rue d'Oradour-sur-Glane - 75015 Paris T. 01 58 45 32 50 esante.gouv.fr

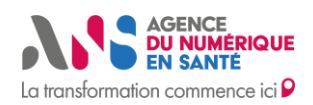

Configuration et utilisation de Platines

### SOMMAIRE

| 1. INTEGRER UN PROXY E-SANTE DANS L'OUTIL DE CONFORMITE              | 2  |
|----------------------------------------------------------------------|----|
| 2. ENREGISTRER VOTRE CHAINE DE CONFIANCE                             | 2  |
| 3. CONFIGURER L'APPLICATION CONSOMMATEUR DE DONNEES DU PROXY E-SANTE | 7  |
| 4. CONFIGURER L'APPLICATION FOURNISSEUR DE DONNEES DU PROXY E-SANTE  | 9  |
| 5. DEMARRER LE MOCKSERVICE API PSC                                   | 12 |
| 6. PREPARER LA SESSION DE TESTS                                      | 16 |
| 7. EXECUTER LA SESSION DE TESTS                                      | 21 |
| 8. ANALYSER LES RESULTATS DE LA SESSION DE TESTS                     | 25 |
| 8.1. Analyser la session de test client type « test runner »         | 25 |
| 8.2. Analyser la session de test client type « Mock Service »        | 28 |

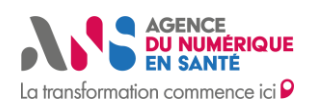

Configuration et utilisation de Platines

# 1. INTEGRER UN PROXY E-SANTE DANS L'OUTIL DE CONFORMITE

Dans le schéma ci-dessous, le Proxy e-Santé s'intègre dans l'outil de conformité en deux parties :

- La partie du proxy qui est vue par l'outil comme application « fournisseur de données »
- La partie du proxy qui est vue par l'outil comme application « consommatrice de données »

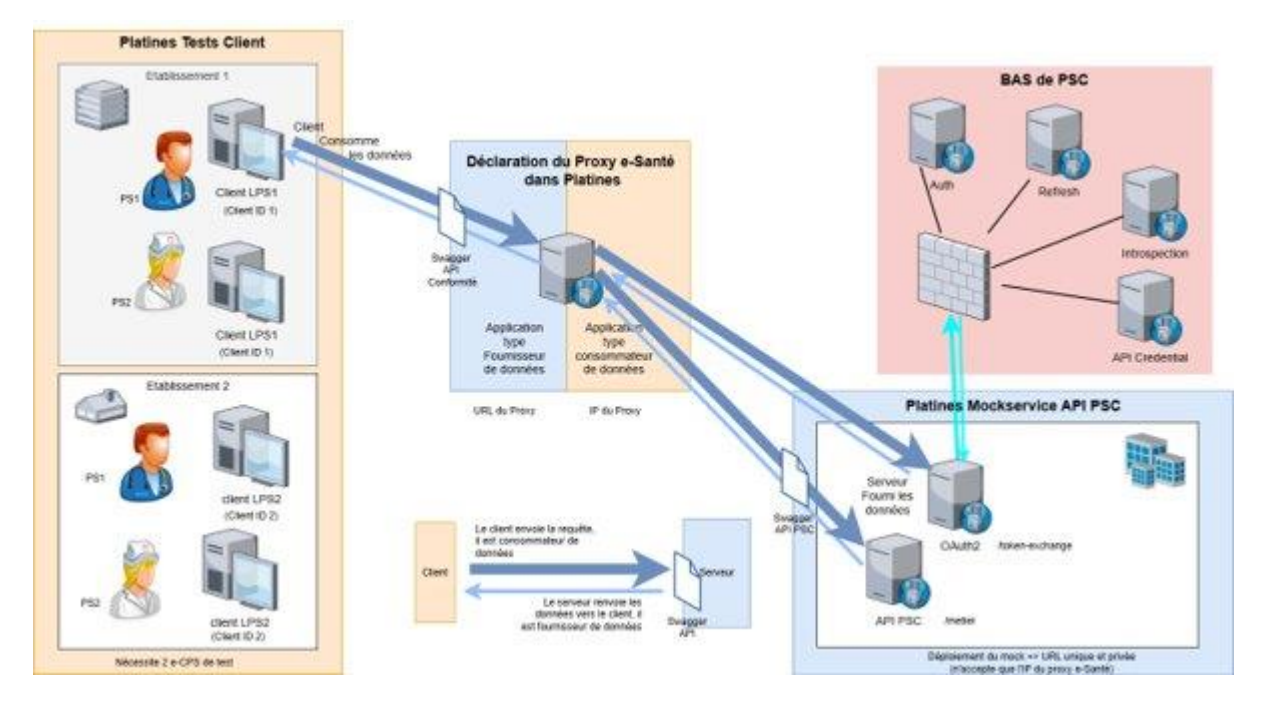

## 2. ENREGISTRER VOTRE CHAINE DE CONFIANCE

La connexion Proxy e-Santé 🗇 API PSC est sécurisée par du mTLS.

Dans l'outil de conformité, le mockservice API PSC doit accepter les certificats présentés par le Proxy e-Santé, pour cela il doit les stocker dans son trust-store.

Il faut donc préciser au mockservice API PSC quelle chaine de confiance il doit ajouter dans son trust-store AVANT de le déployer.

Il faut pour cela enregistrer la chaine de confiance AVANT de configurer votre Proxy e-Santé en tant qu'application consommatrice de données.

Dans le menu « Espace Editeur » choisir « Chaines de confiance » puis cliquer sur « Ajouter »

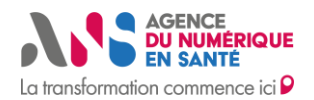

Configuration et utilisation de Platines

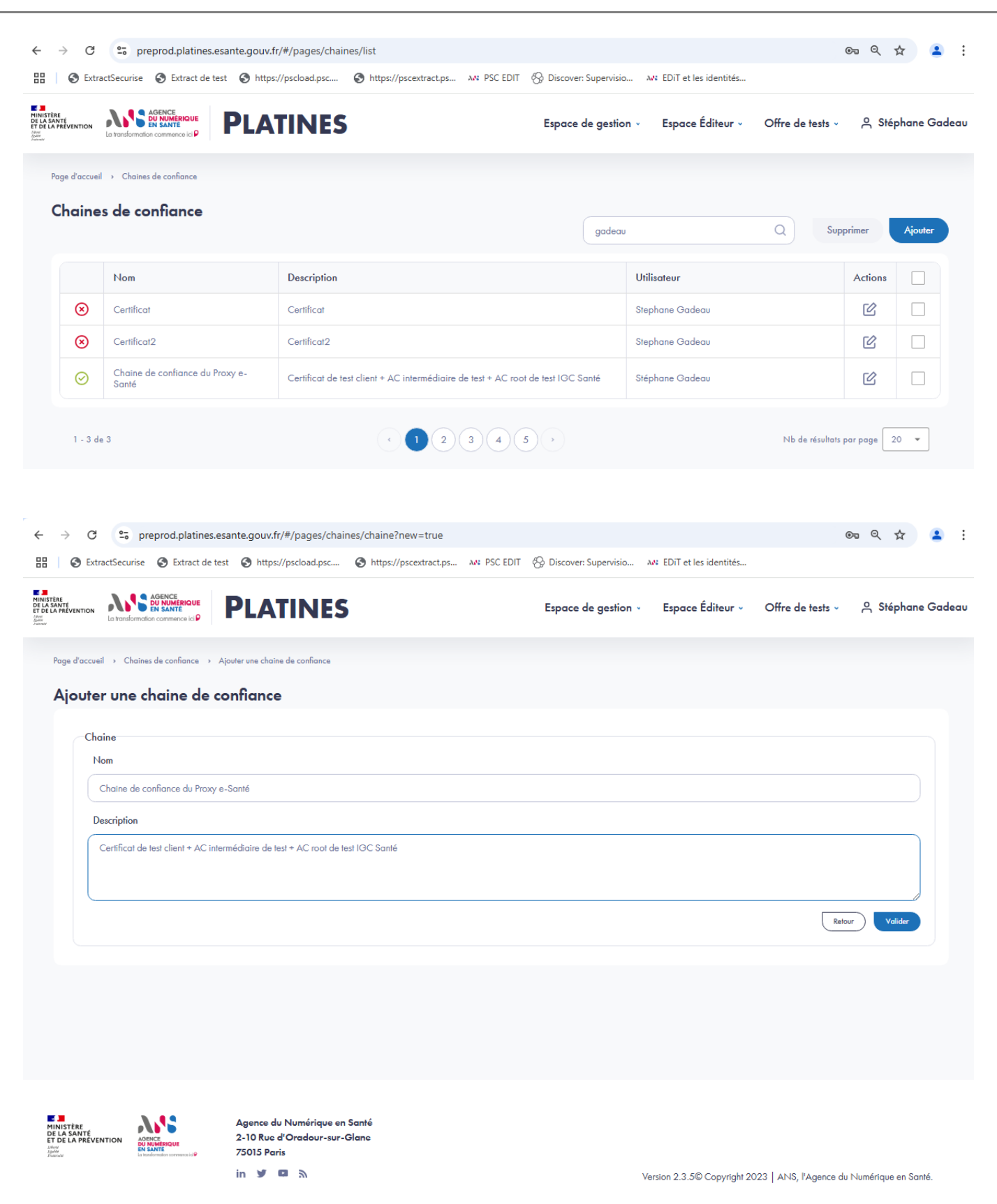

Cliquer sur « Valider »

Une nouvelle zone « Certificats » apparait

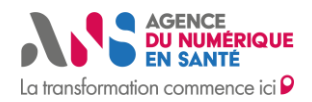

### Configuration et utilisation de Platines

| ExtractSecurise S Extract de test S https://pscload.psc S https://pscload.psc                                                                                                    | tps://pscextract.ps MR PSC EDIT | Biscover: Supervisio | M EDiT et les identités |                  |            |
|----------------------------------------------------------------------------------------------------|---------------------------------|----------------------|-------------------------|------------------|------------|
| RETION AND CONTRACTOR OF CONTRACTOR OF CONTR |                                 | Espace de gestion 👻  | Espace Éditeur 🗸        | Offre de tests 🗸 | A Stéphane |
| d'accueil → Chaines de confiance → Modifier la chaine de confiance                                                                                                    |                                 |                      |                         |                  |            |
| odifier la chaine de confiance                                                                                                    |                                 |                      |                         |                  |            |
| Chaine                                                                                                    |                                 |                      |                         |                  |            |
| Nom                                                                                                    |                                 |                      |                         |                  |            |
| Chaine de confiance du Proxy e-Santé                                                                                                    |                                 |                      |                         |                  |            |
| Description                                                                                                    |                                 |                      |                         |                  |            |
| Certificat de test client + AC intermédiaire de test + AC root de test IGC S                                                                                                    | anté                            |                      |                         |                  |            |
|                                                                                                    |                                 |                      |                         |                  | 11         |
|                                                                                                    |                                 |                      |                         | Retou            | r Valider  |
| Certificats                                                                                                    |                                 |                      |                         |                  |            |
|                                                                                                    |                                 |                      |                         | Supprime         | r Ajouter  |
| Pas de certificat                                                                                                    |                                 |                      |                         |                  |            |

#### Cliquer sur « Ajouter »

#### Copier-coller chaque sous partie de la chaine

| 🔇 ExtractSecurise 🔇 Extract de test 🔇 https://pscload.psc 🔇 https://pscextract.ps 🔉 PSC EE | IT 🛞 Discover: Supervisio | 🔐 EDiT et les identités |                  |          |
|--------------------------------------------------------------------------------------------|---------------------------|-------------------------|------------------|----------|
|                                                                                            |                           | e élu                   | 0                | 0.01/-1  |
|                                                                                            | Espace de gestion v       | Espace Editeur V        | Ottre de tests 🗸 | Stephane |
| antian dae aantiGanta da la alata farmaa                                                   |                           |                         |                  |          |
| estion des certificats de la platerorme                                                    |                           |                         |                  |          |
| BEGIN CERTIFICATE                                                                          |                           |                         |                  |          |
| MIIGRTCCBC2gAwlBAglSESBtCqDJmMxAXgol2Zn0jjoeMA0GCSqGSlb3DQEBCwUA                           |                           |                         |                  |          |
| MIGDMQswCQYDVQQGEwJGUjETMBEGA1UECgwKQVNJUC1TQU5URTEXMBUGA1UECwwO                           |                           |                         |                  |          |
| MDAwMiAxODc1MTI3NTExFzAVBgNVBAsMDklHQy1TQU5URSBURVNUMS0wKwYDVQQD                           |                           |                         |                  |          |
| DCRURVNUIEFDIFJBQ0IORSBJR0MtU0FOVEUgRUxFTUVOVEFJUkUwHhcNMTMwNji1                           |                           |                         |                  |          |
| MDAwMDAwWhcNMzMwNjl1MDAwMDAwWjCBgzELMAkGA1UEBhMCRllxEzARBgNVBAoM                           |                           |                         |                  |          |
| CkFTSVAtU0FOVEUxFzAVBgNVBAsMDjAwMDlgMTg3NTEyNzUxMRcwFQYDVQQLDA5J                           |                           |                         |                  |          |
| ROMtU0FOVEUgVEVTVDEtMCsGA1UEAwwkVEVTVCBBQyBSQUNJTkUgSUdDLVNBTIRF                           |                           |                         |                  |          |
| IEV//RU1FTIRBSVJF/MIICIjANBgkqhkiG9w0BAQEFAAOCAg8AMIICCgKCAgEAwU6N                         |                           |                         |                  |          |
| ypynVyIRdeL+Zs7+pjfTC8eOOxRv0T1SaiaDSCoRRfzLpjqu2bDCE3puu2H6AA8j                           |                           |                         |                  |          |
| Tlnm8gR6DGgkd1jnfwvJjSbzRV+GWsewO7aJODo7OsfIMpYVHiNabDRgW88V36fv                           |                           |                         |                  |          |
| ULjLMyy6MUwaLpwfSGj5hNEw9GDZgK5+t8rFWxRpLE5uY3DTXi6d17tMDa0+HbNa                           |                           |                         |                  |          |
| p1wYW84aeNas8JYG38oWPLmw9y6DJQUMFGADQOIfSINcNzH73Pe6DQqfqQLUC2yJ                           |                           |                         |                  |          |
| /eKpva/UAp40GaAy6AON/EjlHrG91Q4u0tHsx3T0jGBLxMfFezko9wqrM3DE6c4X                           |                           |                         |                  |          |
| TkFEcVcQNqK+X8tQ0jpOUWRQ/XiTKSIM8LkDX7iuIKB/xFfBHM29ladh8LpXep7R                           |                           |                         |                  |          |
| qusSkyEUAcHRmFEgSXjfP6hU62ZIqO9SEEmM8nX1wwykzg10NMjSn1Qlr/xQxkD9                           |                           |                         |                  |          |
| 5z0XBf100WJYEdfWqlwe5l6VM1QjzDiuZc7f4bk/vN7erJvA2oDDBwgoZCTRi8W+                           |                           |                         |                  |          |
| 92blta+ObCTN/e/MAJXx0WdQ/t3Xx0jYMn823jPkE+wcv8o9XqURH0pogqoPfBJI                           |                           |                         |                  |          |
| uuAc5Dr9zn5fcdhXkCl+64vSWMSfSQEqLMMn/lx3RdHISP1jufd1qpCNiJhOIA2+                           |                           |                         |                  |          |
| 1 ijUcx26WK5pmCml96YkO58uIKPC4zbjmGVJ7LMCAwEAAaOBsDCBrTAPBgNVHRMB                          |                           |                         |                  |          |
| Af8EBTADAQH/MA4GA1UdDwEB/wQEAwIBBjBKBgNVHSAEQzBBMD8GBFUdIAAwNzA1                           |                           |                         |                  |          |
|                                                                                            |                           |                         |                  |          |

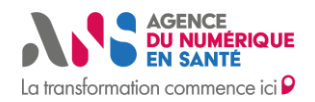

Configuration et utilisation de Platines

| 0        | preprod.platine                                                                                                    | es.esante.gouv.fr/#/pages/ch                                                                                                    | aines/chaine?id=121290                              |                                                                                                    |                        |                         |                  | 07 Q    | 1       |
|----------|----------------------------------------------------------------------------------------------------|----------------------------------------------------------------------------------------------------|-----------------------------------------------------|----------------------------------------------------------------------------------------------------|------------------------|-------------------------|------------------|---------|---------|
| Extrac   | tSecurise 🔇 Extract d                                                                                                    | le test 🔇 https://pscload.psc                                                                                                    | S https://pscextract.ps                             | AN: PSC EDIT                                                                                                    | 😚 Discover: Supervisio | M EDIT et les identités |                  |         |         |
| ENTION   | AGENCE<br>DU NUMÉRIQUE<br>En SANTE<br>La transformation commence ici P                                                                                                    | PLATINE                                                                                                    | 5                                                   |                                                                                                    | Espace de gestion 🗸    | Espace Éditeur ~        | Offre de tests 🗸 | ტ Sté   | phane ( |
|          |                                                                                                    |                                                                                                    |                                                     |                                                                                                    |                        |                         | C                | Retour  | Valider |
| Certific | ats                                                                                                    |                                                                                                    |                                                     |                                                                                                    |                        |                         |                  |         |         |
|          |                                                                                                    |                                                                                                    |                                                     |                                                                                                    |                        |                         | Sup              | primer  | Ajouter |
|          |                                                                                                    |                                                                                                    |                                                     |                                                                                                    |                        |                         |                  | Actions |         |
| $\odot$  | <pre>HDIgHTg3NTEyNzt<br/>WDIgHTg3NTEyNzt<br/>VEVTVCBBQJBJR0<br/>NDEwHDMNNDUSHT<br/>VQQIDAxFc3Nvbm<br/>EQYDVQUDAxKf69w6<br/>1BFBWeKWBch9zL1<br/>1GhV/mZRSrc7PE<br/>56vVLo5jKqADM4<br/>3f0u2WjYN349L9<br/>d/X71bApknk4sD<br/>AQBo4IDyTCCA8L<br/>fTse9RLeUa1NXK6<br/>AHR0cDovL29jC3J<br/>22Mtc2FudGUu2X<br/>VC5jZXIwUwVDVRK<br/>Khh0dhAGL992ZJ<br/>ZITVQ13ML0FDS51<br/>bm51WUJZ51p22<br/>T1RFJTIwRUxFTU<br/>MF3BQ0BRSUyME3<br/>MFFU1Q5b3U9MD<br/>aWZPYF0ZXJ1dm5<br/>aUNBH80GA1Ud0gg<br/>ggEBMIH+01H701H<br/>c19jbj1URVNUJT<br/>SVNBVE1PT1Wsb31<br/>T1V0VFF1Wsb33</pre> | INITALALEANUGURANTAKI IN<br>INITALALEANUGURANTAKI IN<br>INITALALEANUGURANTALEANUA<br>INITALEANUA<br>INIT | ACCONNECTION AND AND AND AND AND AND AND AND AND AN | IN JAW<br>IEANWT<br>LEANWT<br>LEANWT<br>IFMRMW<br>YDI<br>IFMRMW<br>X8860/<br>DD11/<br>UD11/<br>UJ/hqc<br>okuID<br>UJ/hqc<br>okuID<br>UJ/hqc<br>okuID<br>UJ/hqc<br>d6U99p<br>tV2V7<br>WAYYa<br>KAYYA<br>BWQYD<br>VdXYU<br>JCSUY<br>URSUY<br>URSUY<br>USSUY<br>JCSUP<br>USSUY<br>JCSUP<br>SROFO<br>WRUXF<br>YW71X |                        |                         |                  | Ľ       |         |

#### Faire de même pour les 3 parties de la chaine de confiance

#### AC racine

----BEGIN CERTIFICATE-----

MIIGRTCCBC2gAwIBAgISESBtCqDJmMxAXgol2Zn0jjoeMA0GCSqGSIb3DQEBCwUA

8Z0j3KPbVwMmqmbecUTvvlMevB/LvrIDs3mlR1YzQX6U5Y4N8iDzgH60nQhkzGKO DN9RZNEOtLU6ghGbyqNKqUiZxxbz3L3Afw== -----END CERTIFICATE-----

#### AC intermédiaire

----BEGIN CERTIFICATE----MIIGRTCCBC2gAwIBAgISESBtCqDJmMxAXgol2Zn0jjoeMA0GCSqGSIb3DQEBCwUA

8Z0j3KPbVwMmqmbecUTvvlMevB/LvrIDs3mlR1YzQX6U5Y4N8iDzgH60nQhkzGKO DN9RZNEOtLU6ghGbyqNKqUiZxxbz3L3Afw== -----END CERTIFICATE-----

#### **Certificat client**

----BEGIN CERTIFICATE-----MIIGRTCCBC2gAwIBAgISESBtCqDJmMxAXgol2Zn0jjoeMA0GCSqGSIb3DQEBCwUA

820j3KPbVwMmqmbecUTvvlMevB/LvrIDs3mlR1YzQX6U5Y4N8iDzgH60nQhkzGKO DN9RZNEOtLU6ghGbyqNKqUiZxxbz3L3Afw== -----END CERTIFICATE-----

Statut : Publié | Classification : Publique | Version 1.0

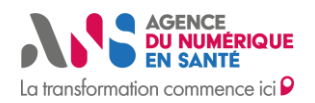

Configuration et utilisation de Platines

#### Revenir dans le menu « Chaines de confiance »

Elle doit apparaitre avec une coche verte dans la liste de vos chaines de confiance.

| $\leftarrow \rightarrow c$                                                                      | 25 preprod.platines.esante.gouv.         | fr/#/pages/chaines/list                                        |                         |                         |                   | ©~ Q 7      | ۲       | :     |
|-------------------------------------------------------------------------------------------------|------------------------------------------|----------------------------------------------------------------|-------------------------|-------------------------|-------------------|-------------|---------|-------|
| 🔠 🛛 S Extr                                                                                      | ractSecurise 🔇 Extract de test 🔇 https   | s://pscload.psc 🚱 https://pscextract.ps 🗛 PSC EDIT             | 🛞 Discover: Supervisio. | M EDiT et les identités |                   |             |         |       |
| MINISTÈRE<br>DE LA SANTÉ<br>ET DE LA PRÉVENTION<br>Anne<br>Anne<br>Anne<br>Anne<br>Anne<br>Anne | La transformation commence is P          | TINES                                                          | Espace de gestior       | n v Espace Éditeur v    | Offre de tests ~  | 은 Stép      | hane Ga | ıdeau |
| Page d'accue                                                                                    | il → Chaines de confiance                |                                                                |                         |                         |                   |             |         |       |
| Chaine                                                                                          | es de confiance                          |                                                                | gadeau                  |                         | Q Supp            | primer      | Ajouter |       |
|                                                                                                 | Nom                                      | Description                                                    |                         | Utilisateur             |                   | Actions     |         |       |
| $\otimes$                                                                                       | Certificat                               | Certificat                                                     |                         | Stephane Gadeau         |                   | C           |         |       |
| $\otimes$                                                                                       | Certificat2                              | Certificat2                                                    |                         | Stephane Gadeau         |                   | C           |         |       |
| $\odot$                                                                                         | Chaine de confiance du Proxy e-<br>Santé | Certificat de test client + AC intermédiaire de test + AC root | de test IGC Santé       | Stéphane Gadeau         |                   | C           |         |       |
| 1 - 3 d                                                                                         | le 3                                     |                                                                |                         |                         | Nb de résultats p | par page 20 | 0 🗸     |       |

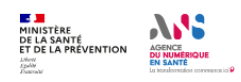

Agence du Numérique en Santé 2-10 Rue d'Oradour-sur-Glane 75015 Paris in y 💷 🔊

Version 2.3.5© Copyright 2023 | ANS, l'Agence du Numérique en Santé.

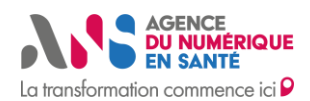

**Configuration et utilisation de Platines** 

# 3. CONFIGURER L'APPLICATION CONSOMMATEUR DE DONNEES DU PROXY E-SANTE

Dans ce chapitre on configure la partie du Proxy e-Santé qui joue le rôle de consommateur de données, c'est-à-dire la partie du Proxy qui envoie les requêtes à l'API PSC et qui attend en retour les données de l'API PSC.

Dans le menu « Espace Editeur » choisir « Applications Editeurs » puis cliquer sur « Ajouter »

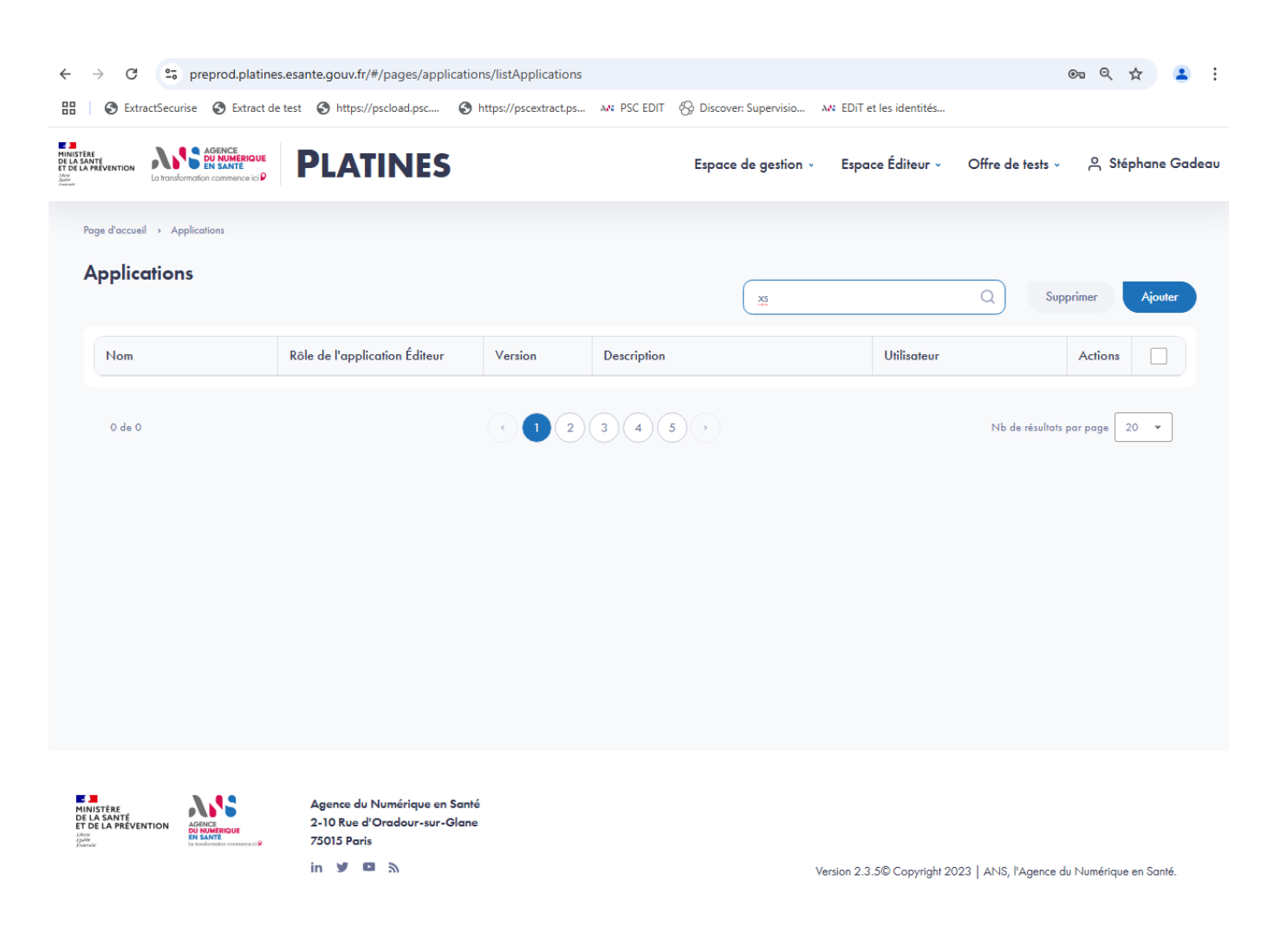

Renseigner les informations demandées :

- Le nom de votre Proxy
- Son numéro de version
- Cocher « Consommateur de données »
- L'IP du Proxy e-Santé visible par le mock API PSC lors des requêtes (nécessaire car le mockservice API PSC fait du filtrage IP)
- Cocher « authentification mutuelle : OUI »
- Choisissez votre chaine de confiance
- Ajouter une description à votre application (cette description est affichée dans la liste des applications, elle permet de distinguer facilement les différences entre plusieurs applications appartenant à l'éditeur)

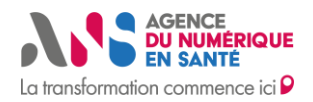

Configuration et utilisation de Platines

| $\leftarrow \rightarrow \mathbb{C}$ $\stackrel{\mathfrak{e}_{\overline{o}}}{\longrightarrow}$ preprod.platines.esante.gouv.fr/#/pages/applications/application?new=true                                                                                                    |                        |                          |                  | ତ ୧ 🖈 🞴         |
|----------------------------------------------------------------------------------------------------|------------------------|--------------------------|------------------|-----------------|
| Image: Security of Extract Generating Control of the Security of Security of Security | 🚱 Discover: Supervisio | Me EDiT et les identités |                  |                 |
| TO LA PREVENTION AND A CONTRACTOR OF STATE                                                                                                    | Espace de gestion v    | Espace Éditeur ~         | Offre de tests ~ | 은 Stéphane Gade |
| Page d'accueil   Applications  Ajouter une application                                                                                                    |                        |                          |                  |                 |
| Ajouter une application                                                                                                    |                        |                          |                  |                 |
| Nom                                                                                                    |                        |                          |                  |                 |
| Proxy e-Santé Démo ANS                                                                                                    |                        |                          |                  |                 |
| Version                                                                                                    |                        |                          |                  |                 |
| 1.0                                                                                                    |                        |                          |                  |                 |
| Rôle de l'application éditeur                                                                                                    |                        |                          |                  |                 |
| <ul> <li>Fournisseur de données</li> <li>Consommateur de données</li> </ul>                                                                                                    |                        |                          |                  |                 |
| IP                                                                                                    |                        |                          |                  |                 |
| ip du proxy                                                                                                    |                        |                          |                  |                 |
| Une authentification mutuelle TLS est-elle requise ?                                                                                                    |                        |                          |                  |                 |
| ● Oui ○ Non                                                                                                    |                        |                          |                  |                 |
| Chaine de confiance                                                                                                    |                        |                          |                  |                 |
| Chaine de confiance du Proxy e-Santé                                                                                                    |                        |                          |                  | *               |
| Description                                                                                                    |                        |                          |                  |                 |
| Proxy e-Santé en tant que consommateur de données de l'API PSC                                                                                                    |                        |                          |                  |                 |
|                                                                                                    |                        |                          |                  |                 |
|                                                                                                    |                        |                          |                  |                 |
|                                                                                                    |                        |                          | Annu             | er Valider      |

Cliquer sur « Valider »

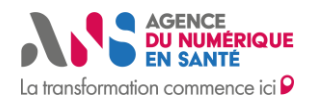

Configuration et utilisation de Platines

| d'accueil > Applications                             |                               |              |                                                                     |                 |              |        |
|------------------------------------------------------|-------------------------------|--------------|---------------------------------------------------------------------|-----------------|--------------|--------|
| plications                                           |                               |              | gade                                                                | Q Sur           | oprimer      | Ajoute |
| Nom                                                  | Rôle de l'application Éditeur | Version      | Description                                                         | Utilisateur     | Actions      |        |
| Mon serveur à tester (IDF)                           | Fournisseur de données        | vl           | Mon serveur à tester (IDF)                                          | Stephane Gadeau | Ċ            |        |
| Mon application à tester v2                          | Consommateur de données       | v2           | Mon application avec IP publique 213.41.17.62                       | Stephane Gadeau | ¢            |        |
| ROR de recette PACA                                  | Fournisseur de données        | v1.1.0       | ROR de recette PACA                                                 | Stephane Gadeau | C            |        |
| Proxy e-Santé Démo ANS (in-<br>terface entrante)     | Fournisseur de données        | 1.0          | URL du Proxy e-Santé à tester                                       | Stéphane Gadeau | ¢            |        |
| Proxy e-Santé Démo ANS (in-<br>terface vers API PSC) | Consommateur de données       | 1.0          | Proxy e-Santé en tant que consommateur de l'API                     | Stéphane Gadeau | C            |        |
| Proxy e-Santé Démo ANS                               | Consommateur de données       | 1.0          | Proxy e-Santé en tant que consommateur de don-<br>nées de l'API PSC | Stéphane Gadeau | ¢            |        |
| 1 - 6 de 6                                           |                               | < <b>1</b> 2 | 3 4 5 >                                                             | Nb de résultats | ; par page 2 | 0 🔻    |

# 4. CONFIGURER L'APPLICATION FOURNISSEUR DE DONNEES DU PROXY E-SANTE

Dans ce chapitre on configure la partie du Proxy e-Santé qui joue le rôle de fournisseur de données, c'est-à-dire la partie du Proxy qui envoie les réponses au client LPS.

Dans le menu « Espace Editeur » choisir « Applications Editeurs » puis cliquer sur « Ajouter »

Renseigner les informations demandées :

- Nom du Proxy
- Version
- Cocher « Fournisseur de données »
- Renseigner l'URL du proxy e-santé (qui doit être accessible depuis internet)
- Cocher « Authentification mutuelle : non »
- Puis ajouter une description

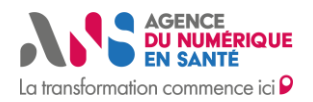

Configuration et utilisation de Platines

| $\rightarrow$ C                     | 25 preprod.platines.esar                           | nte.gouv.fr/#/pages/appli    | cations/application?new | =true       |                        |                          |                  | ©          |       |
|-------------------------------------|----------------------------------------------------|------------------------------|-------------------------|-------------|------------------------|--------------------------|------------------|------------|-------|
| S Extrac                            | tSecurise 🔇 Extract de test                        | S https://pscload.psc        | S https://pscextract.ps | AN PSC EDIT | 🚱 Discover: Supervisio | AM EDiT et les identités |                  |            |       |
| TÈRE<br>SANTÉ<br>LA PRÉVENTION<br>L | La transformation commence ici P                   | PLATINES                     |                         |             | Espace de gestion 🗸    | Espace Éditeur v         | Offre de tests ~ | A Stéphane | Gadea |
| Page d'accueil →                    | <ul> <li>Applications → Ajouter une apj</li> </ul> | plication                    |                         |             |                        |                          |                  |            |       |
| Ajouter u                           | une application                                    |                              |                         |             |                        |                          |                  |            |       |
| Nom                                 |                                                    |                              |                         |             |                        |                          |                  |            |       |
| Proxy                               | e-Santé Démo ANS (rôle FD)                         |                              |                         |             |                        |                          |                  |            |       |
| Version                             | 1                                                  |                              |                         |             |                        |                          |                  |            |       |
| 1.0                                 |                                                    |                              |                         |             |                        |                          |                  |            |       |
| Rôle de                             | e l'application éditeur                            |                              |                         |             |                        |                          |                  |            |       |
|                                     | Fournisseur de données 🛛 🔿                         | Consommateur de données      |                         |             |                        |                          |                  |            |       |
| URL                                 |                                                    |                              |                         |             |                        |                          |                  |            |       |
| https:/                             | //proxy-exemple.edc-psc.esant                      | te.gouv.fr/mockservice/proxy | vesante                 |             |                        |                          |                  |            |       |
| Une au                              | thentification mutuelle TLS est-e                  | lle requise ?                |                         |             |                        |                          |                  |            |       |
| $\bigcirc$                          | Oui 💿 Non                                          |                              |                         |             |                        |                          |                  |            |       |
| Descrip                             | otion                                              |                              |                         |             |                        |                          |                  |            |       |
| Proxy                               | e-Santé rôle fournisseur de don                    | nées : URL du Proxy e-Santé  |                         |             |                        |                          |                  |            |       |
|                                     |                                                    |                              |                         |             |                        |                          | Annu             | er Valider |       |

#### Cliquer sur « Valider »

La nouvelle application doit apparaitre dans la liste de vos applications

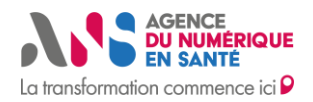

Configuration et utilisation de Platines

| - preprodipiatin                                             | ics.csante.gouv.ir/ "/pages/applical | aonsynstrappications  |                                                                     |                               | ~ ~      | A       |
|--------------------------------------------------------------|--------------------------------------|-----------------------|---------------------------------------------------------------------|-------------------------------|----------|---------|
| S ExtractSecurise S Extract                                  | de test 🕥 https://pscload.psc 🧯      | https://pscextract.ps | AN PSC EDIT 🛞 Discover: Supervisio AN EDI                           | T et les identités            |          |         |
| TÉ AGENCE<br>DU NUMEROUE<br>La transformation commence ici P | PLATINES                             |                       | Espace de gestion - Espac                                           | ce Éditeur 🗸 Offre de tests 🗸 | 은 Stépł  | nane Go |
| d'accueil > Applications                                     |                                      |                       |                                                                     |                               |          |         |
| oplications                                                  |                                      |                       | gade                                                                | Q                             | upprimer | Ajouter |
| Nom                                                          | Rôle de l'application Éditeur        | Version               | Description                                                         | Utilisateur                   | Actions  |         |
| Mon serveur à tester (IDF)                                   | Fournisseur de données               | v1                    | Mon serveur à tester (IDF)                                          | Stephane Gadeau               | Ċ        |         |
| Mon application à tester v2                                  | Consommateur de données              | v2                    | Mon application avec IP publique 213.41.17.62                       | Stephane Gadeau               | Ċ        |         |
| ROR de recette PACA                                          | Fournisseur de données               | v1.1.0                | ROR de recette PACA                                                 | Stephane Gadeau               | C        |         |
| Proxy e-Santé Démo ANS (in-<br>terface entrante)             | Fournisseur de données               | 1.0                   | URL du Proxy e-Santé à tester                                       | Stéphane Gadeau               | Ċ        |         |
| Proxy e-Santé Démo ANS (in-<br>terface vers API PSC)         | Consommateur de données              | 1.0                   | Proxy e-Santé en tant que consommateur de l'API                     | Stéphane Gadeau               | Ċ        |         |
| Proxy e-Santé Démo ANS (rôle                                 | Consommateur de données              | 1.0                   | Proxy e-Santé en tant que consommateur de don-<br>nées de l'API PSC | Stéphane Gadeau               | Ċ        |         |
| CDJ                                                          |                                      |                       |                                                                     |                               |          |         |

1 - 20 de 170

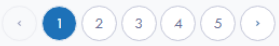

Nb de résultats par page 20 💌

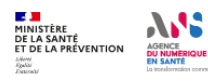

Agence du Numérique en Santé 2-10 Rue d'Oradour-sur-Glane 75015 Paris

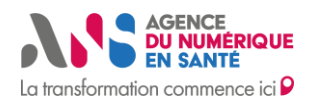

**Configuration et utilisation de Platines** 

### 5. DEMARRER LE MOCKSERVICE API PSC

#### Aller dans le menu « Espace Editeur » puis « Sessions de tests »

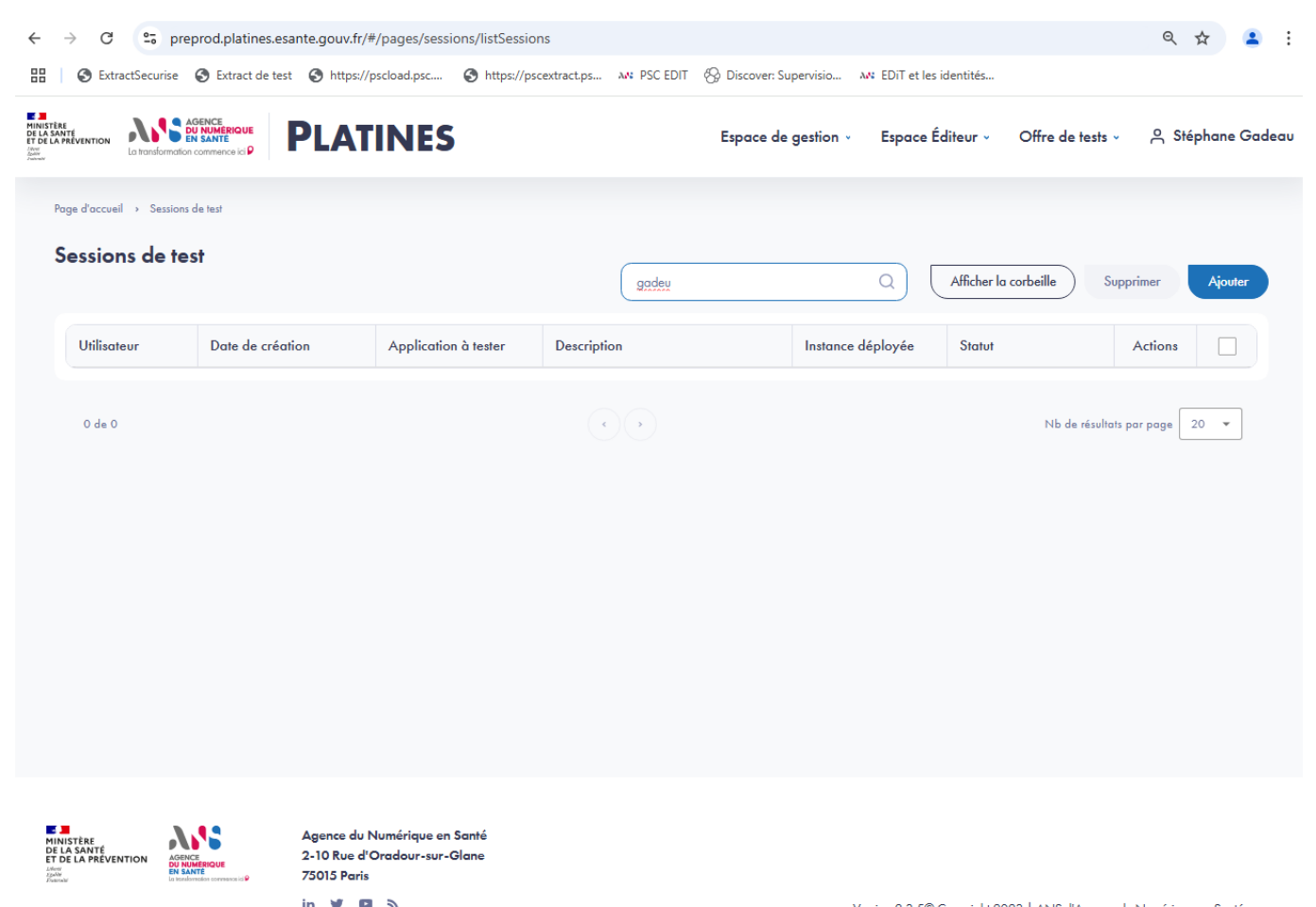

Cliquer sur « Ajouter »

Version 2.3.5© Copyright 2023 | ANS, l'Agence du Numérique en Santé.

Statut : Publié | Classification : Publique | Version 1.0

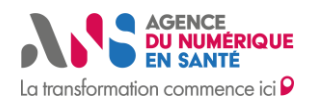

Configuration et utilisation de Platines

| ← → C S preprod.platines.esante.gouv.fr/#/pages/sessions/session                                           |                                                           | ९ 🕁 😩 :           |
|----------------------------------------------------------------------------------------------------|-----------------------------------------------------------|-------------------|
| 🔡   🔇 ExtractSecurise 🔇 Extract de test 🔇 https://pscload.psc 🔇 https://pscextract.ps M                    | N PSC EDIT 🛞 Discover: Supervisio 🔊 EDiT et les identités |                   |
| Instante<br>troi LA MARTINICA<br>Troi LA MARTINICA<br>Troi LA MARTINICA<br>La transformation commence icip | Espace de gestion 🗸 Espace Éditeur 🗸 Offre de tests 🤟     | 은 Stéphane Gadeau |
| Page d'accueil                                                                                             |                                                           |                   |
| Ajouter une session de test                                                                                |                                                           |                   |
| Utilisateur                                                                                                |                                                           |                   |
| Stéphane : Gadeau                                                                                          |                                                           | ~                 |
| Application à tester                                                                                       |                                                           |                   |
|                                                                                                    |                                                           | *                 |
|                                                                                                    | Annuler                                                   | Valider           |
|                                                                                                    |                                                           |                   |

#### Choisir votre application « consommateur de données »

| $\leftrightarrow$ $\rightarrow$ C                                               | 25 preprod.platines.esante.gouv.fr/#/pages/sessions/session                                                                                                    | ९ 🛧 💄             |
|---------------------------------------------------------------------------------|----------------------------------------------------------------------------------------------------|-------------------|
| 🔠   🕄 Ex                                                                        | ractSecurise 📀 Extract de test 🔇 https://pscload.psc 🔇 https://pscextract.ps 🔊 PSC EDIT 🛞 Discover: Supervisio 🔊 EDiT et les identités                                                                                                    |                   |
| MINISTÈRE<br>DE LA SANTÉ<br>ET DE LA PRÉVENTION<br>Anni<br>Anni<br>Anni<br>Anni | Construction de contraction de la statute     Construction de contraction de la statute     Construction de contraction de la statute     Construction de la statute     Constructit     Constructit     Construction de la statute     Constructit | ი Stéphane Gadeau |
|                                                                                 | Page d'accueil > Sessions de test > Ajouter une session de test                                                                                                    |                   |
|                                                                                 | Ajouter une session de test                                                                                                    |                   |
|                                                                                 | Utilisateur                                                                                                    |                   |
|                                                                                 | Stéphane : Gadeau                                                                                                    | ~                 |
|                                                                                 | Application à tester                                                                                                    |                   |
|                                                                                 | Proxy e-Santé Démo ANS (rôle CD)                                                                                                    | ~                 |
|                                                                                 | Instance Mock Service à déployer                                                                                                    |                   |
|                                                                                 | Thème                                                                                                    |                   |
|                                                                                 | Veuillez sélectionner un thème                                                                                                    | ×                 |
|                                                                                 | Webservice                                                                                                    |                   |
|                                                                                 | Aucun web-service disponible                                                                                                    | <u> </u>          |
|                                                                                 | Version                                                                                                    |                   |
|                                                                                 |                                                                                                    |                   |
|                                                                                 | Duree de session (en minutes)                                                                                                    | -                 |
|                                                                                 |                                                                                                    |                   |
|                                                                                 | Plan de test                                                                                                    |                   |
|                                                                                 | Aucun test disponible                                                                                                    |                   |
|                                                                                 | A                                                                                                    | outer             |
|                                                                                 | Description                                                                                                    |                   |
|                                                                                 |                                                                                                    |                   |
|                                                                                 |                                                                                                    |                   |

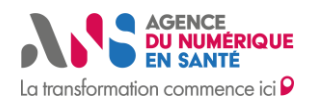

### **Configuration et utilisation de Platines**

Renseigner les informations demandées :

- Sélectionner le thème « Pro Santé Connect » puis web service « Mock API PSC » puis la version la plus récente
- Sélectionner une durée de déploiement entre 60 minutes et 480 minutes
- Cliquer sur ajouter un plan de test puis choisissez « Mock API PSC »
- Renseigner une description

| $\leftarrow \rightarrow 0$                   | C 🖘 pr               | eprod.platines.esa            | ante.gouv.fr/#/pages/ses | ssions/session         |             |                        |                          |                       | Q     | ☆     |        |
|----------------------------------------------|----------------------|-------------------------------|--------------------------|------------------------|-------------|------------------------|--------------------------|-----------------------|-------|-------|--------|
| 88   🕥 E                                     | xtractSecurise       | S Extract de test             | S https://pscload.psc    | https://pscextract.ps. | AN PSC EDIT | 🛞 Discover: Supervisio | 🗛 EDiT et les identités. |                       |       |       |        |
| INISTÈRE<br>E LA SANTÉ<br>T DE LA PRÉVENTION | La transformation co |                               | ATINES                   |                        |             | Espace de ge           | stion – Espace Éditer    | ur - Offre de tests - | A Sté | phane | Gadeau |
|                                              | Ajoute               | r une session                 | de test                  |                        |             |                        |                          |                       |       |       |        |
|                                              | Utilisa              | teur                          |                          |                        |             |                        |                          |                       |       |       |        |
|                                              | Stép                 | hane : Gadeau                 |                          |                        |             |                        |                          |                       | •     |       |        |
|                                              | Applic               | cation à tester               |                          |                        |             |                        |                          |                       |       |       |        |
|                                              | Prox                 | y e-Santé Démo ANS (r         | ôle CD)                  |                        |             |                        |                          |                       | •     |       |        |
|                                              | -Instan<br>Thèn      | ice Mock Service à de         | éployer                  |                        |             |                        |                          |                       |       |       |        |
|                                              | Pro                  | Santé Connect                 |                          |                        |             |                        |                          | v                     |       |       |        |
|                                              | Web                  | o service                     |                          |                        |             |                        |                          |                       |       |       |        |
|                                              | Mo                   | ock API PSC                   |                          |                        |             |                        |                          |                       |       |       |        |
|                                              | Vers                 | ion                           |                          |                        |             |                        |                          |                       |       |       |        |
|                                              | 0.0                  | 0.1                           |                          |                        |             |                        |                          |                       |       |       |        |
|                                              | Duré                 | ée de session (en minute      | 25)                      |                        |             |                        |                          |                       |       |       |        |
|                                              | 60                   |                               |                          |                        |             |                        |                          |                       |       |       |        |
|                                              | Plan d               | e test                        |                          |                        |             |                        |                          |                       |       |       |        |
|                                              | 1 M                  | ock API PSC                   |                          |                        |             |                        |                          | <u>ا</u> لاً          | ۵     |       |        |
|                                              |                      |                               |                          |                        |             |                        |                          | Ajoute                |       |       |        |
|                                              | Descri               | iption                        |                          |                        |             |                        |                          |                       |       |       |        |
|                                              | Dép                  | loiement du <u>Mock</u> API P | SC                       |                        |             |                        |                          |                       |       |       |        |
|                                              |                      |                               |                          |                        |             |                        |                          |                       |       |       |        |
|                                              |                      |                               |                          |                        |             |                        |                          |                       |       |       |        |

#### Puis cliquer sur Valider

#### La session est prête a être déployée

| $\leftarrow \  \   \rightarrow \  \   G$                                        | 😋 preprod.pla                   | atines.esante.gouv.fr/#/pa    | ges/sessions/listSessior            | 15                           |                        |                       |                  | Q, Y    | ☆ .     | <b>.</b> : |
|---------------------------------------------------------------------------------|---------------------------------|-------------------------------|-------------------------------------|------------------------------|------------------------|-----------------------|------------------|---------|---------|------------|
| 🔠 🛛 🕄 Extra                                                                     | actSecurise 🔇 Extra             | act de test 🛛 🚷 https://psclo | ad.psc 🕥 https://psc                | extract.ps 🔉 PSC EDIT 🛞 Disc | over: Supervisio 🔉 Ker | T et les identités    |                  |         |         |            |
| MINISTÈRE<br>DE LA SANTÉ<br>ET DE LA PREVENTION<br>Anna<br>Anna Anna<br>Anna Le | a transformation commence ici P | PLATINES                      | 5                                   |                              | Espace de gestion ~    | Espace Éditeur -      | Offre de tests 🗸 | A Stép  | hane Ga | deau       |
| Pc                                                                              | age d'accueil → Sessions a      | de test                       |                                     |                              |                        |                       |                  |         |         |            |
| S                                                                               | iessions de tes                 | st                            |                                     | Rechercher                   | ۵) (                   | Afficher la corbeille | Supprimer        | Ajouter |         |            |
|                                                                                 | Utilisateur                     | Date de création              | Application à tester                | Description                  | Instance déployée      | Statut                | Actions          |         |         |            |
|                                                                                 | Gadeau Stéphane                 | 21/11/2024 14:25:35           | Proxy e-Santé Démo<br>ANS (rôle CD) | Déploiement du Mock API PSC  | Mock Service           | Non exécutée          | ₽₽¢              |         |         |            |

Ce document est la propriété de l'ANS - Son utilisation, sa reproduction ou sa diffusion sans l'autorisation préalable et écrite de l'ANS sont interdites.

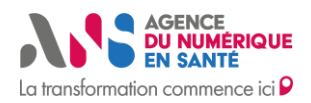

Configuration et utilisation de Platines

### Cliquer sur exécuter la session « D »

Le statut de la session passe alors les étapes suivantes :

- En cours de préparation
- En cours de déploiement
- En cours d'exécution (Quand la durée de la session sera terminée, le statut passera à « Terminée »)

| Cliquer sur « 🗎 »                                                      | Détails de l'exécution de la session                                                                                                    |                                                                                                    |
|------------------------------------------------------------------------|----------------------------------------------------------------------------------------------------|----------------------------------------------------------------------------------------------------|
| ← → C 😇 preprod.p                                                      | platines.esante.gouv.fr/#/pages/sessions/sessionServeur                                                                                   | ?id=121298 Q 🕁 😩 🗄                                                                                                    |
| ExtractSecurise SEX                                                    | ttract de test Thttps://pscload.psc Interstity/pscextrac                                                                                  | t.ps M PSC EDIT 🛞 Discover: Supervisio M EDIT et les identités<br>Espace de gestion - Espace Éditeur - Offre de tests - A Stéphane Gadeau                                                                                                    |
| Poge d'occuel → Sessi<br>Détails de l'ec                               | exécution de la session exécution de la session Plan de test Historique PIPSC  spasant: Accès autorisé  s non passant: Accès non autorisé | Proxy e-Santé Démo ANS (rôle CD)     Proxy e-Santé Démo ANS (rôle CD)     Proxy e-Santé Démo ANS (rôle CD)     Proxy e-Santé Démo ANS (rôle CD)     Proxy e-Santé Description     Description     Documentation     URL: https://i426a733-7230-4376-b027-     d0340ble8dc9.preprod.mockservice.platines.esonte.gouv.fr/mockservice     Resource path:     /proxyesante     /apipsc     Date de création : 21/11/2024 15:25:35     Date d'exécution : 21/11/2024 15:25:35     Date d'exécution : 1 heure     Nombre d'execution : 1 heure     Nombre d'execution : 1 heure     Nombre d'execution : 1 heure     Nombre d'execution : 1 heure     Nombre d'execution : 0% |
|                                                                        |                                                                                                    | Retour                                                                                                    |
| MINISTEE<br>DE LA ARTE<br>DE LA ARTENTION<br>DE LA PREVENTION<br>Manue | Agence du Numérique en Santé<br>2-10 Rue d'Oradour-sur-Glane<br>75015 Paris                                                               |                                                                                                    |

Copier l'URL du mockservice API PSC pour configurer votre Proxy e-Santé

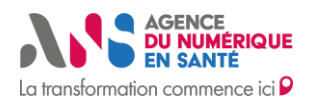

**Configuration et utilisation de Platines** 

### 6. PREPARER LA SESSION DE TESTS

#### Aller dans le menu « Espace Editeur » puis « Sessions de tests » cliquer sur « Ajouter »

| ← → C                                                                | preprod.platines.esa                                       | inte.gouv.fr/#/pages/sessi                                             | ons/session             |            |                         |             |                          |                        | ९ 🕁          |            | ÷  |
|----------------------------------------------------------------------|------------------------------------------------------------|------------------------------------------------------------------------|-------------------------|------------|-------------------------|-------------|--------------------------|------------------------|--------------|------------|----|
| 🔠 🛛 🕲 ExtractS                                                       | ecurise 🔇 Extract de test                                  | S https://pscload.psc                                                  | S https://pscextract.ps | M PSC EDIT | 🛞 Discover: Supervisio. | 🔉 EDiT e    | et les identités         |                        |              |            |    |
| And And And And And And And And And And                              | S AGENCE<br>EN SANTE<br>ormation commence iciP             | ATINES                                                                 |                         |            | Espace d                | e gestion - | Espace Éditeur ~         | Offre de tests ~       | ი Stép       | ohane Gade | au |
| Page                                                                 | d'accueil → Sessions de test →                             | Ajouter une session de test                                            |                         |            |                         |             |                          |                        |              |            |    |
| A                                                                    | jouter une sessior                                         | n de test                                                              |                         |            |                         |             |                          |                        |              |            |    |
|                                                                      | Utilisateur                                                |                                                                        |                         |            |                         |             |                          |                        |              |            |    |
|                                                                      | Stéphane : Gadeau                                          |                                                                        |                         |            |                         |             |                          |                        | •            |            |    |
|                                                                      | Application à tester                                       |                                                                        |                         |            |                         |             |                          |                        |              |            |    |
|                                                                      |                                                            |                                                                        |                         |            |                         |             |                          |                        | ·            |            |    |
|                                                                      |                                                            |                                                                        |                         |            |                         |             | (                        | Annuler Valide         | Ð            |            |    |
|                                                                      |                                                            |                                                                        |                         |            |                         |             |                          |                        |              |            |    |
|                                                                      |                                                            |                                                                        |                         |            |                         |             |                          |                        |              |            |    |
|                                                                      |                                                            |                                                                        |                         |            |                         |             |                          |                        |              |            |    |
|                                                                      |                                                            |                                                                        |                         |            |                         |             |                          |                        |              |            |    |
|                                                                      |                                                            |                                                                        |                         |            |                         |             |                          |                        |              |            |    |
|                                                                      |                                                            |                                                                        |                         |            |                         |             |                          |                        |              |            |    |
|                                                                      |                                                            |                                                                        |                         |            |                         |             |                          |                        |              |            |    |
|                                                                      |                                                            |                                                                        |                         |            |                         |             |                          |                        |              |            |    |
| MINISTÈRE<br>DE LA SANTÉ<br>ET DE LA PRÉVENTION<br>Jacobie<br>Manuel | AGRICE<br>AGRICE<br>DE SANTE<br>La farderada conserva de P | Agence du Numérique en Sa<br>2-10 Rue d'Oradour-sur-Gla<br>75015 Paris | nté<br>ine              |            |                         |             |                          |                        |              |            |    |
|                                                                      |                                                            | in 🎔 🗖 🔊                                                               |                         |            |                         | Version 2   | .3.5© Copyright 2023   / | ANS, l'Agence du Numér | iaue en Sant | é.         |    |

Choisir votre application ayant le rôle fournisseur de données

Version 2.3.5© Copyright 2023 | ANS, l'Agence du Numérique en Santé

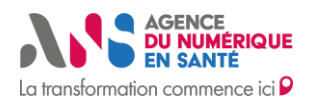

Configuration et utilisation de Platines

| S Extract | Securise 🕑 Extract de test 🕑           | nttps://pscioad.psc | nttps://pscextract.ps. | AN PSC EDIT | Sp Discover: Supervisio | AN EDITO | et les identites |                  |              |
|-----------|----------------------------------------|---------------------|------------------------|-------------|-------------------------|----------|------------------|------------------|--------------|
|           | Sagence<br>DU NUMERIQUE<br>In SANTE    | TINES               |                        |             | Espace de ge            | stion -  | Espace Éditeur - | Offre de tests 🗸 | A Stéphane G |
| Page      | d'accueil > Sessions de test > Ajouter | ine session de test |                        |             |                         |          |                  |                  |              |
| А         | jouter une session de                  | test                |                        |             |                         |          |                  |                  |              |
|           | Utilisateur                            |                     |                        |             |                         |          |                  |                  |              |
|           | Stéphane : Gadeau                      |                     |                        |             |                         |          |                  |                  | •            |
|           | Application à tester                   |                     |                        |             |                         |          |                  |                  |              |
|           | Proxy e-Santé Démo ANS (rôle FD        | ))                  |                        |             |                         |          |                  |                  | ~            |
|           | Instance Test Runner à déployer        |                     |                        |             |                         |          |                  |                  |              |
|           | Thème                                  |                     |                        |             |                         |          |                  |                  |              |
|           | Veuillez sélectionner un thème         |                     |                        |             |                         |          |                  | v                |              |
|           | Web service                            |                     |                        |             |                         |          |                  |                  |              |
|           | Aucun web-service disponible           |                     |                        |             |                         |          |                  | ~                |              |
|           | Version                                |                     |                        |             |                         |          |                  |                  |              |
|           | Aucune version disponible              |                     |                        |             |                         |          |                  | ~                |              |
|           | Plan de test                           |                     |                        |             |                         |          |                  |                  |              |
|           | Aucun test disponible                  |                     |                        |             |                         |          |                  |                  |              |
|           |                                        |                     |                        |             |                         |          |                  | Ajoute           | r            |
|           | Description                            |                     |                        |             |                         |          |                  |                  |              |
|           |                                        |                     |                        |             |                         |          |                  |                  |              |
|           |                                        |                     |                        |             |                         |          |                  |                  |              |

Choisir le thème « Pro Santé Connect » puis « Test Proxy PSC » puis choisir la dernière version

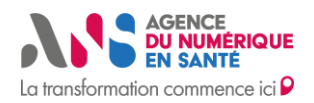

Configuration et utilisation de Platines

| S Extract | tSecurise 🔇 Extract de test          | S https://pscload.psc     | https://pscextract.ps | AN: PSC EDIT | B Discover: Supervisio | AN EDIT | et les identités |                  |               |
|-----------|--------------------------------------|---------------------------|-----------------------|--------------|------------------------|---------|------------------|------------------|---------------|
|           |                                      | ATINES                    |                       |              | Espace de ge           | stion - | Espace Éditeur - | Offre de tests - | A Stéphane Ga |
| Page      | e d'accueil → Sessions de test → Aja | outer une session de test |                       |              |                        |         |                  |                  |               |
| А         | iouter une session o                 | de test                   |                       |              |                        |         |                  |                  |               |
|           |                                      |                           |                       |              |                        |         |                  |                  |               |
|           | Utilisateur                          |                           |                       |              |                        |         |                  |                  |               |
|           | Stéphane : Gadeau                    |                           |                       |              |                        |         |                  |                  | <u> </u>      |
|           | Application à tester                 |                           |                       |              |                        |         |                  |                  |               |
|           | Proxy e-Santé Démo ANS (rô           | le FD)                    |                       |              |                        |         |                  |                  | •             |
|           | Instance Test Runner à déplo         | oyer                      |                       |              |                        |         |                  |                  |               |
|           | Thème                                |                           |                       |              |                        |         |                  |                  |               |
|           | Pro Santé Connect                    |                           |                       |              |                        |         |                  |                  | ~             |
|           | Web service                          |                           |                       |              |                        |         |                  |                  |               |
|           | Tests Proxy PSC                      |                           |                       |              |                        |         |                  |                  |               |
|           | Version                              |                           |                       |              |                        |         |                  |                  |               |
|           | 001                                  |                           |                       |              |                        |         |                  |                  | Ĵ             |
|           |                                      |                           |                       |              |                        |         |                  |                  |               |
|           | Plan de test                         |                           |                       |              |                        |         |                  |                  |               |
|           | Veuillez sélectionner un test        |                           |                       |              |                        |         |                  |                  |               |
|           |                                      |                           |                       |              |                        |         |                  | Ajou             | er (          |
|           |                                      |                           |                       |              |                        |         |                  |                  |               |
|           | Description                          |                           |                       |              |                        |         |                  |                  |               |
|           |                                      |                           |                       |              |                        |         |                  |                  |               |
|           |                                      |                           |                       |              |                        |         |                  |                  |               |

#### Dans plan de test, Cliquer sur Ajouter

Puis sélectionner « Vérification de la conformité du proxy PSC »

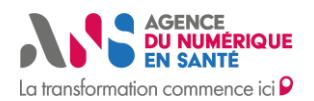

**Configuration et utilisation de Platines** 

|                                                                                                    | du Proxy PSC                                                                                                    | ~                                                                                                    |
|----------------------------------------------------------------------------------------------------|----------------------------------------------------------------------------------------------------|----------------------------------------------------------------------------------------------------|
| Description                                                                                                    |                                                                                                    |                                                                                                    |
| Date de mise à jour : 20/11/2024 (<br>en autonomie et à leur rythme que le<br>commune à tous. Les tests simulant di<br>d'API ProsanteConnectée. Prérequis :<br>Disposer de 2 eCPS avec 2 téléphon<br>en parallèle à l'API ProSantéConnect<br>deux certificats IGC-Sante de test de<br>ProSantéConnectée utilisée pour la v<br>= ans-odc-lps2-bas Démarrage de le<br>Platines. 2. Récupérer l'URL d'accès c<br>est le nom du service qui sera appelé | Dijectf du projet : Ce projet de test permet aux éditeurs de Proi<br>ur composant répond à un sous-ensemble d'exigences garanti<br>fférents scénarios métier et des contrôles sont effectués côté cli<br>: - Avoir déplayé votre proxy eSanté sur une URL accessible de<br>ses mobiles enrolés , permettant de simuler les accès par 2 prof<br>tée en utilisante le Proxy pour gérer l'authentification CIBA Av<br>i l'offre ORG-ATH-CU pour la connexion de chaque lps à l'API<br>validation de la conformité via mTLS LPS1 : CN = ans-adc-Ign<br>a vérification : 1. Lancer le MockService simulant l'API ProSant<br>au MockService et configurer votre proxy avec celle-ci : - path<br>é (POST, GET)) - backend : <url base="" de="" du="" déplar<="" mockservice="" th=""><th>ky e-Santé de tester<br/>ssant une sécurité<br/>ient et côté serveur<br/>puis internet<br/>fessionnels de santé<br/>voir commandé<br/>11-bas - LPS2 : CN<br/>éConnectée dans<br/>: /send/sign (sign<br/>vé&gt; 3. Configurer</th></url> | ky e-Santé de tester<br>ssant une sécurité<br>ient et côté serveur<br>puis internet<br>fessionnels de santé<br>voir commandé<br>11-bas - LPS2 : CN<br>éConnectée dans<br>: /send/sign (sign<br>vé> 3. Configurer |
| Paramètres                                                                                                    |                                                                                                    |                                                                                                    |
| endpoint                                                                                                    | https://proxy-exemple.edc-psc.esant                                                                                                    | 0                                                                                                    |
|                                                                                                    |                                                                                                    |                                                                                                    |
| ps2_nationalId                                                                                                    | 899700539499                                                                                                    | 0                                                                                                    |
| ps2_nationalId<br>ps2_authMode                                                                                                    | 899700539499<br>CARD                                                                                                    | 0<br>0                                                                                                    |
| ps2_nationalId<br>ps2_authMode<br>typeTrace                                                                                                    | 899700539499<br>CARD<br>application/octet-stream                                                                                                    | 0<br>0<br>0                                                                                                    |
| ps2_nationalId<br>ps2_authMode<br>typeTrace<br>ps1_authMode                                                                                                    | 899700539499<br>CARD<br>application/octet-stream<br>MOBILE                                                                                                    | •         •           •         •           •         •           •         •           •         •           •         •                                                                                        |

Renseigner les idNat des 2 e-CPS de test que vous allez utiliser lors de la session de test.

Renseigner MOBILE comme moyen d'authentification afin d'utiliser les e-CPS de test

Renseigner l'URL du Proxy e-Santé (si celle-ci n'est plus celle renseignée dans l'application fournisseur de données).

Renseigner le type de traces qui sera retournée par votre proxy :

- application /octet-stream
- application /json
- application /xml
- application /text

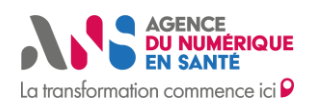

Configuration et utilisation de Platines

#### Cliquer sur « Valider »

| $\leftarrow \  \   \rightarrow   {\tt G}$                     | 25 preprod.platines.esante.gouv.fr/#/pages/sessions/session                                                                         | ९ 🕁 🚨             |
|---------------------------------------------------------------|----------------------------------------------------------------------------------------------------|-------------------|
| 🔠 🛛 🕄 Extra                                                   | tSecurise 🔇 Extract de test 🔇 https://pscload.psc 🔇 https://pscextract.ps 🔊 PSC EDIT 🛞 Discover: Supervisio 🔊 EDiT et les identités |                   |
| MINISTÈRE<br>DE LA SANTÉ<br>ET DE LA PRÉVENTION<br>Avecasione | PLATINES Espace de gestion - Espace Éditeur - Offre de tests -                                                                      | A Stéphane Gadeau |
|                                                               | Utilisateur                                                                                                    |                   |
|                                                               | Stéphane : Gadeau                                                                                                    | $\cdot$           |
|                                                               | Application à tester                                                                                                    |                   |
|                                                               | Proxy e-Santé Démo ANS (rôle FD)                                                                                                    |                   |
|                                                               | Instance Test Runner à déployer                                                                                                    |                   |
|                                                               | Thème                                                                                                    |                   |
|                                                               | Pro Sanlé Connect ~                                                                                                    |                   |
|                                                               | Web service                                                                                                    |                   |
|                                                               | Tests Proxy PSC ~                                                                                                    |                   |
|                                                               | Version                                                                                                    |                   |
|                                                               | •                                                                                                    |                   |
|                                                               | Plan de test                                                                                                    |                   |
|                                                               | 1 Várification de la conformité du Proxy PSC                                                                                        | Ì                 |
|                                                               |                                                                                                    |                   |
|                                                               |                                                                                                    |                   |
|                                                               | Description                                                                                                    |                   |
|                                                               |                                                                                                    |                   |
|                                                               |                                                                                                    | 1                 |
|                                                               | Annular                                                                                                    |                   |
|                                                               |                                                                                                    |                   |

#### Ajouter une description

#### Cliquer sur « Valider » ← → C 🙄 preprod.platines.esante.gouv.fr/#/pages/sessions/listSessions ९ 🕁 🚨 🔡 🛛 🚱 ExtractSecurise 📀 Extract de test 📀 https://pscload.psc.... 🔇 https://pscextract.ps... 🔊 SC EDIT 🚱 Discover: Supervisio... 🔊 EDIT et les identités... MINISTÈRE DE LA SANTÉ ET DE LA PRÉVENTION **PLATINES** Espace de gestion - Espace Éditeur -Offre de tests -Stéphane Gadeau Page d'accueil > Sessions de test Sessions de test gadeau Q Afficher la corbeille Supprimer Utilisateur Date de création Application à tester Instance déployée Actions Description Statut Session de test de conformité répétition Démo Gadeau Stéphane 21/11/2024 14:43:18 Proxy e-Santé Démo ANS (rôle FD) Test Runner 00C Non exécutée Proxy e-Santé Démo ANS (rôle CD) Gadeau Stéphane 21/11/2024 14:25:35 Déploiement du Mock API PSC Mock Service En cours d'exécution റില്

La session est prête pour être exécutée

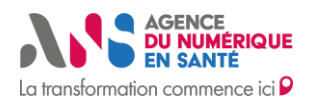

Configuration et utilisation de Platines

# 7. EXECUTER LA SESSION DE TESTS

#### Aller dans le menu « Espace Editeurs » puis « Sessions de tests »

| $\leftrightarrow$ $\rightarrow$ (                                            | 🕽 😑 preprod.pl                   | atines.esante.gouv.fr/#/pa | ages/sessions/listSession           | 15                                               |                      |                       |                  | Q       | ☆ .     |      |
|------------------------------------------------------------------------------|----------------------------------|----------------------------|-------------------------------------|--------------------------------------------------|----------------------|-----------------------|------------------|---------|---------|------|
| 88   🕲 E                                                                     | xtractSecurise 🛭 😒 Extr          | act de test 🔇 https://pscl | oad.psc 🔇 https://pso               | cextract.ps 🗛 PSC EDIT 🛞 Discov                  | er: Supervisio 🔐 EDi | T et les identités    |                  |         |         |      |
| MINISTÈRE<br>DE LA SANTÉ<br>ET DE LA PREVENTION<br>Anti<br>Jacobi<br>Concert | La transformation commence ici P | PLATINE                    | 5                                   |                                                  | Espace de gestion ~  | Espace Éditeur ~      | Offre de tests ~ | A Stép  | hane Ga | deau |
|                                                                              | Page d'accueil                   | de test                    |                                     |                                                  |                      |                       |                  |         |         |      |
|                                                                              | Sessions de tes                  | st                         |                                     | gadeau                                           | a) (                 | Afficher la corbeille | Supprimer        | Ajouter |         |      |
|                                                                              | Tiele a                          | Die La car                 | A 10 10 10 10                       | D                                                |                      | S                     | A 17             |         |         |      |
|                                                                              | Utilisateur                      | Date de creation           | Application a tester                | Description                                      | Instance deployee    | Statut                | Actions          |         |         |      |
|                                                                              | Gadeau Stéphane                  | 21/11/2024 14:43:18        | Proxy e-Santé Démo<br>ANS (rôle FD) | Session de test de conformité répétition<br>Démo | Test Runner          | Non exécutée          | ₽₽Q              |         |         |      |
|                                                                              | Gadeau Stéphane                  | 21/11/2024 14:25:35        | Proxy e-Santé Démo<br>ANS (rôle CD) | Déploiement du Mock API PSC                      | Mock Service         | En cours d'exécution  | ₽₽               |         |         |      |

### Cliquer sur exécuter la session « D »

Le statut de la session passe alors les étapes suivantes :

- En cours de préparation
- En cours de déploiement
- En cours d'exécution
- Terminée

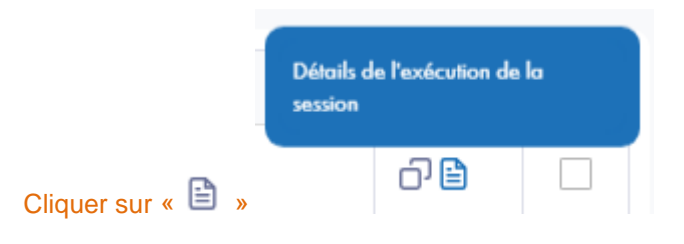

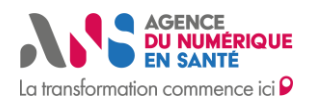

Configuration et utilisation de Platines

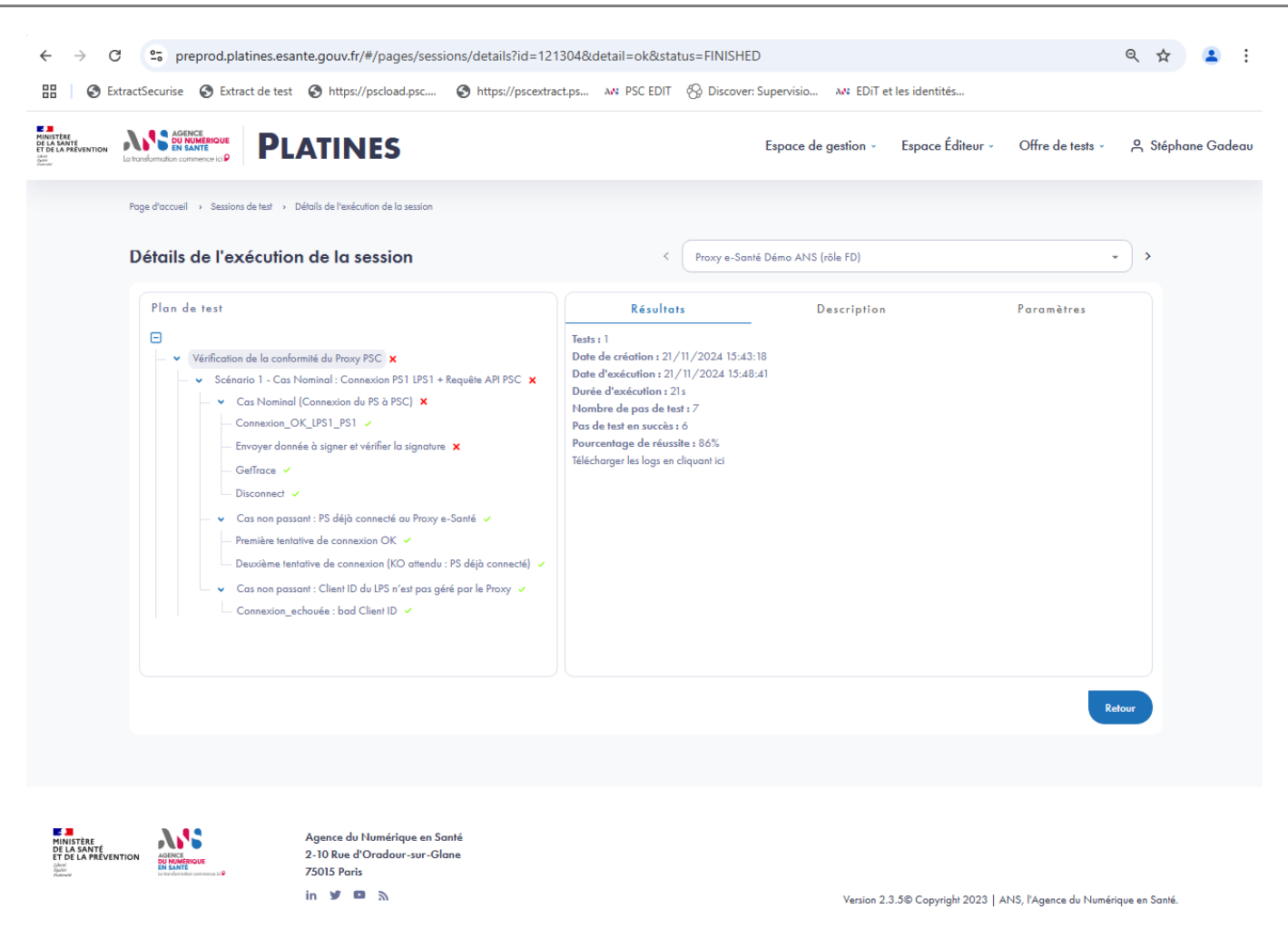

Lorsqu'un pas de test est KO, il est signalé d'une croix rouge.

Il est possible d'obtenir les informations concernant ce pas de test, pour cela :

- Sélectionner le pas de test KO (en cliquant dessus)
- Dans la fenêtre qui apparait cliquer sur : Requête / Réponse / Erreurs relevées pour obtenir plus de détails

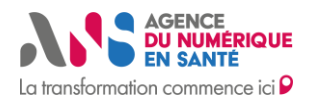

Configuration et utilisation de Platines

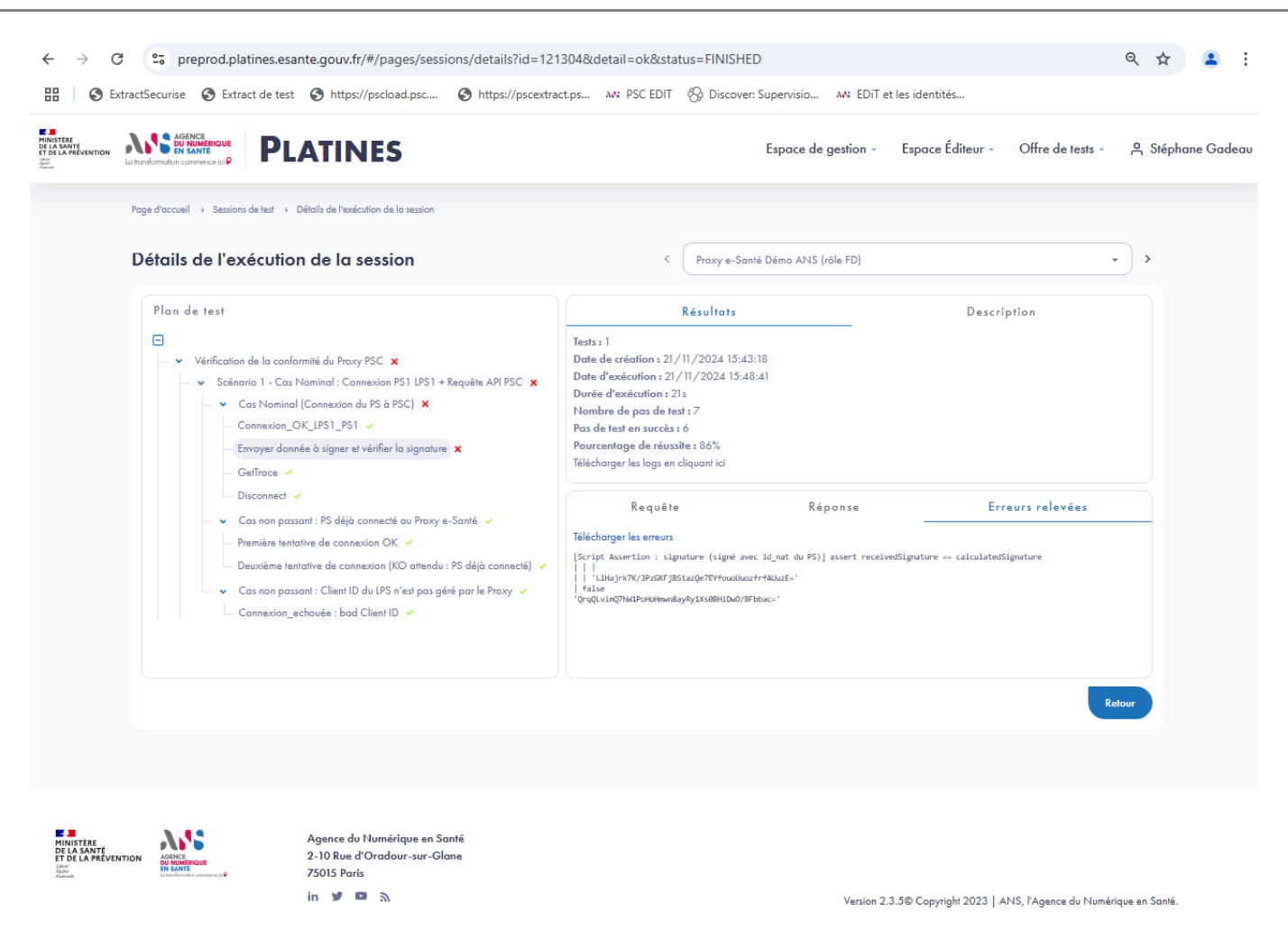

Dans l'exemple ci-dessus, le pas de test est KO car la signature ne correspond pas à celle attendue

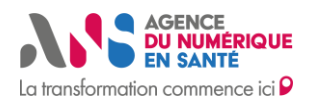

Configuration et utilisation de Platines

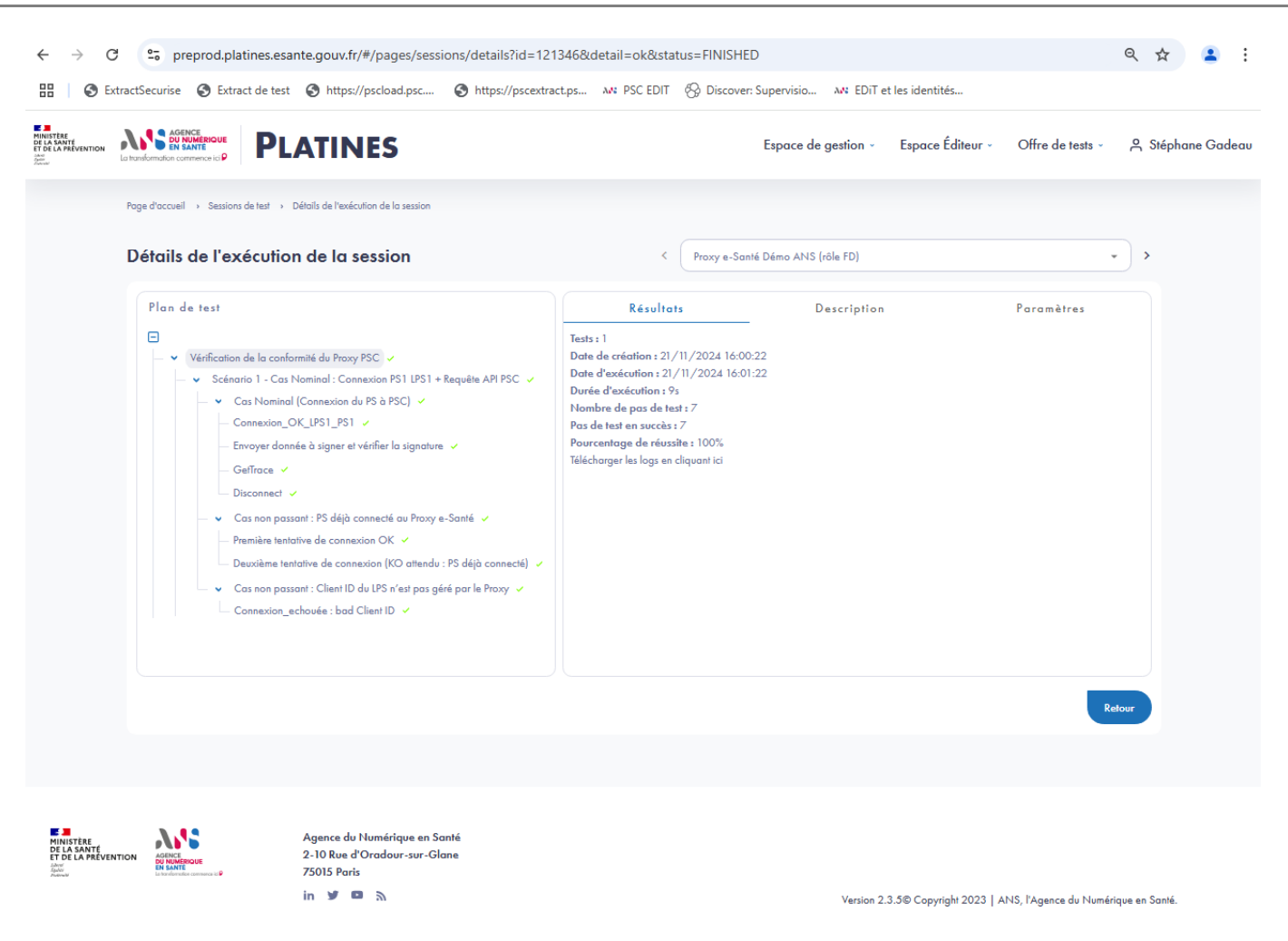

Lorsque la session est entièrement en succès, la première ligne du plan de test arbore une coche verte (cadre de gauche) et le pourcentage de réussite est de 100% (dans le cadre de droite)

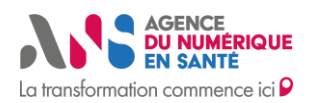

Configuration et utilisation de Platines

### 8. ANALYSER LES RESULTATS DE LA SESSION DE TESTS

### 8.1. Analyser la session de test client type « test runner »

Comme vu dans le paragraphe précédent, lorsque la session est entièrement en succès :

- La première ligne du plan de test arbore une coche verte (cadre de gauche)
- Le pourcentage de réussite est de 100% (dans le cadre de droite)

| Page                                                             | e d'accueil → Sessions de l<br>étails de l'exéc                                                                                                    | test   Défails de l'exécution de la session  eution de la session                                                                                                    | <                                                                                                    | Proxy e-Santé Démo ANS (rôle FD)                                                       |                               | •                        | >           |  |
|------------------------------------------------------------------|----------------------------------------------------------------------------------------------------|----------------------------------------------------------------------------------------------------|----------------------------------------------------------------------------------------------------|----------------------------------------------------------------------------------------|-------------------------------|--------------------------|-------------|--|
|                                                                  | Plan de test  Várification de  Várification de  Várification de  Cann Envoj Gentr Disco Uisco Cas r Cas r Ca | la conformité du Proxy PSC<br>1 - Cas Nominal : Connexion PS1 LPS1 + Requête API PSC<br>Nominal (Connexion du PS à PSC)<br>exton_OK_LPS1_PS1<br>ver donnée à signer et vérifier la signature<br>ace<br>nnect<br>ion passant : PS déjà connecté au Proxy e-Santé<br>ire tentative de connexion (Xc<br>irem tentative de connexion (Xc attendu : PS déjà connecté)<br>son passant : Client ID du LPS n'est pas géré par le Proxy<br>extion_echouée : bad Client ID | Tests : 1<br>Date de création : 21/<br>Date d'exécution : 21/<br>Durée d'exécution : 92<br>Nombre de pas de test<br>Pas de test en succès :<br>Pourcentage de réussit<br>Télécharger las logs en c<br>Re quête<br>Télécharger la réponse<br>Kego-Alive : Lineout-dê<br>vary : origin<br>Connection : kego-Alive : Lineout-dê<br>Set-Coûte : proxy sessi<br>Set de test : proxy sessi<br>Set : Thu, 21 Nov 2024 ;<br>Content-Type : application<br>{ | Késultats 1/2024 16:00:22 11/2024 16:01:22 27 7 22 20 20 20 20 20 20 20 20 20 20 20 20 | Descripti                     | ion<br>Irs relevées      |             |  |
|                                                                  | A.42                                                                                                    | Agence du Numérique en Santé                                                                                                    |                                                                                                    |                                                                                        |                               | Retou                    | 9           |  |
| DE LA SANTÉ<br>ET DE LA PRÉVENTION<br>Jacon<br>Salaco<br>Francis | AGENCE<br>DE HUMERIQUE<br>EN SANTE<br>La tra-dimension commance to P                                                                                                    | 2-10 Rue d'Oradour-sur-Glane<br>75015 Paris<br>in 🍠 💶 🔊                                                                                                    |                                                                                                    | Versic                                                                                 | n 2.3.5© Copyright 2023   ANS | 5, l'Agence du Numérique | e en Santé. |  |

Il est possible de télécharger les traces de la session, pour cela :

Cliquer sur « Télécharger les logs en cliquant ici » dans l'onglet « Résultats » du cadre de droite.

| Téléchargements >          |                           |                  |                   | ~      | Ū,   |
|----------------------------|---------------------------|------------------|-------------------|--------|------|
| Nom                        | ~                         | Modifié le       | Туре              | Taille |      |
| ∨ Aujourd'hui (3) ———      |                           |                  |                   |        |      |
| 🔋 session_b3fb3419-25a4-46 | i9b-92f6-d2c1cea9fd69.zip | 21/11/2024 15:03 | Dossier compressé |        | 5 Ko |

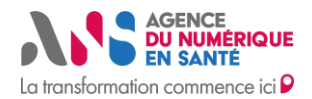

Configuration et utilisation de Platines

Ce fichier ZIP contient le résultat de la session de test qui peut être fournit comme « preuve » dans le dossier Ségur.

| - | ) > | Téléchargements > session_7fad1fc4-c8e2-445        | 1-8071-20b744b7cb0c.zip           | > logs            |                   | Recher | cher dans | s : logs         |       |
|---|-----|----------------------------------------------------|-----------------------------------|-------------------|-------------------|--------|-----------|------------------|-------|
|   | []  | ④  ⑦  N Trier ∽  ■ Afficher                        | <ul> <li>Extraire tout</li> </ul> |                   |                   |        |           |                  | 🔲 Ape |
| ī | No  | om                                                 | Туре                              | Taille compressée | Protégé pa Taille |        | Ratio     | Modifié le       |       |
| 1 | 07  | fad1fc4-c8e2-4451-8071-20b744b7cb0c_resultats.html | Chrome HTML Document              | 6 Ko              | Non               | 25 Ko  | 76 %      | 20/11/2024 18:15 |       |
|   | E g | global-groovy.log                                  | Document texte                    | 1 Ko              | Non               | 2 Ko   | 64 %      | 20/11/2024 18:15 |       |
|   | l r | eady-api.log                                       | Document texte                    | 2 Ko              | Non               | 11 Ko  | 85 %      | 20/11/2024 18:15 |       |
|   | l r | eady-api-errors.log                                | Document texte                    | 1 Ko              | Non               | 7 Ko   | 90 %      | 20/11/2024 18:15 |       |
|   | 🗋 t | race.response                                      | Fichier RESPONSE                  | 1 Ko              | Non               | 1 Ko   | 9 %       | 20/11/2024 18:15 |       |

Ce fichier au format HTML peut être ouvert avec n'importe quel navigateur web.

### Résultats des Tests

Masquer les descriptions

#### Informations de Session

| status        | FINISHED                                                                                                    |
|---------------|----------------------------------------------------------------------------------------------------|
| dateExecution | 20-11-2024 17:15:48                                                                                                    |
| timeTaken     | 9671                                                                                                    |
| owner         | Utilisateur : Xincheng Zhang (esante.gouv.fr), entité : Henix, email : xincheng.zhang.ext@esante.gouv.fr, application : Mon Proxy PSC mTLS (interface entrante), version : 0.0.1 |
| uuidSession   | 7fad1fc4-c8e2-4451-8071-20b744b7cb0c                                                                                                    |

#### Détails des Résultats des Tests

| name        | Vérification de la conformité du Proxy PSC                                                                                                    |
|-------------|----------------------------------------------------------------------------------------------------|
| status      | SUCCESS                                                                                                    |
| description | Date de mise à jour : 20/11/2024 Objectf du projet : Ce projet de test permet aux éditeurs de Proxy e-Santé de tester en autonomie et à leur rythme qu |

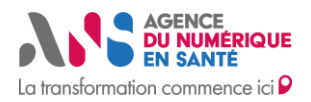

Configuration et utilisation de Platines

Pour chaque pas de test, Il est possible de connaitre la requête envoyée, la réponse reçue, ainsi que les erreurs relevées.

|                                                                                                    | Espace de                                                                                                    | gestion « Espace Éditeur « Offre de tests »                  | , A Sté |
|----------------------------------------------------------------------------------------------------|----------------------------------------------------------------------------------------------------|--------------------------------------------------------------|---------|
| Poge d'accueil » Sessions de test » Détails de l'exécution de la session Détails de l'exécution de la session                                                                                                    | < Proxy e-Santé Démo ANS (                                                                                                    | röle FD]                                                     | • >     |
| Plan de test  Vérification de la conformité du Proxy PSC   Vérification de la conformité du Proxy PSC   Vérification de la conformité du PSC   Vérification de la conformité du PSC   Vérification de la | Résultats Tests : 1 Date de création : 21/11/2024 16:00:22 Date d'exécution : 21/11/2024 16:01:22 Durée d'exécution : 9s Nombre de pas de test : 7 Pas de test en succès : 7 Pourcentage de réussite : 100% Télécharger les lags en cliquant ici                                                                                                    | Description                                                  |         |
| Disconnect     Cas non passant : PS déjà connecté au Proxy e-Santé     Première tentative de connexion OK     Deuxième tentative de connexion (KO attendu : PS déjà connecté)     Cas non passant : Client ID du LPS n'est pas géré par le Proxy     Connexion_echouée : bad Client ID                                                                                                    | Requête         Réj           Télécharger la requête         POST hitps://proxy-exemple.edc-psc.esante.gouv.fr/mockse           Accept-Encoding: grip.deFlate         Content-lengin: grip.deFlate           Content-type: application/json         Content-tengen: application/json           Content-tenge: hitps://proxy-exemple.edc-psc.esante.gouv.fr         Connection: Kerg-Alive           User-Agent: Apache-HttpClient/4.5.13 (Java/J2.0.5)         {<br> | ponse Erreurs relevées<br>rvice/proxyesante/connect HTTP/1.1 | •       |

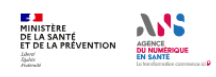

Agence du Numérique en Santé 2-10 Rue d'Oradour-sur-Glane 75015 Paris in Y 📮 🔊

Version 2.3.5© Copyright 2023 | ANS, l'Agence du Numérique en Santé.

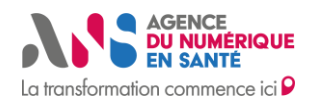

Configuration et utilisation de Platines

### 8.2. Analyser la session de test client type « Mock Service »

Il est possible de voir les requêtes reçues, les réponses envoyées.

Dans l'exemple ci-dessous, 3 sessions de tests ont été exécutées pendant que le Mock Service était déployé.

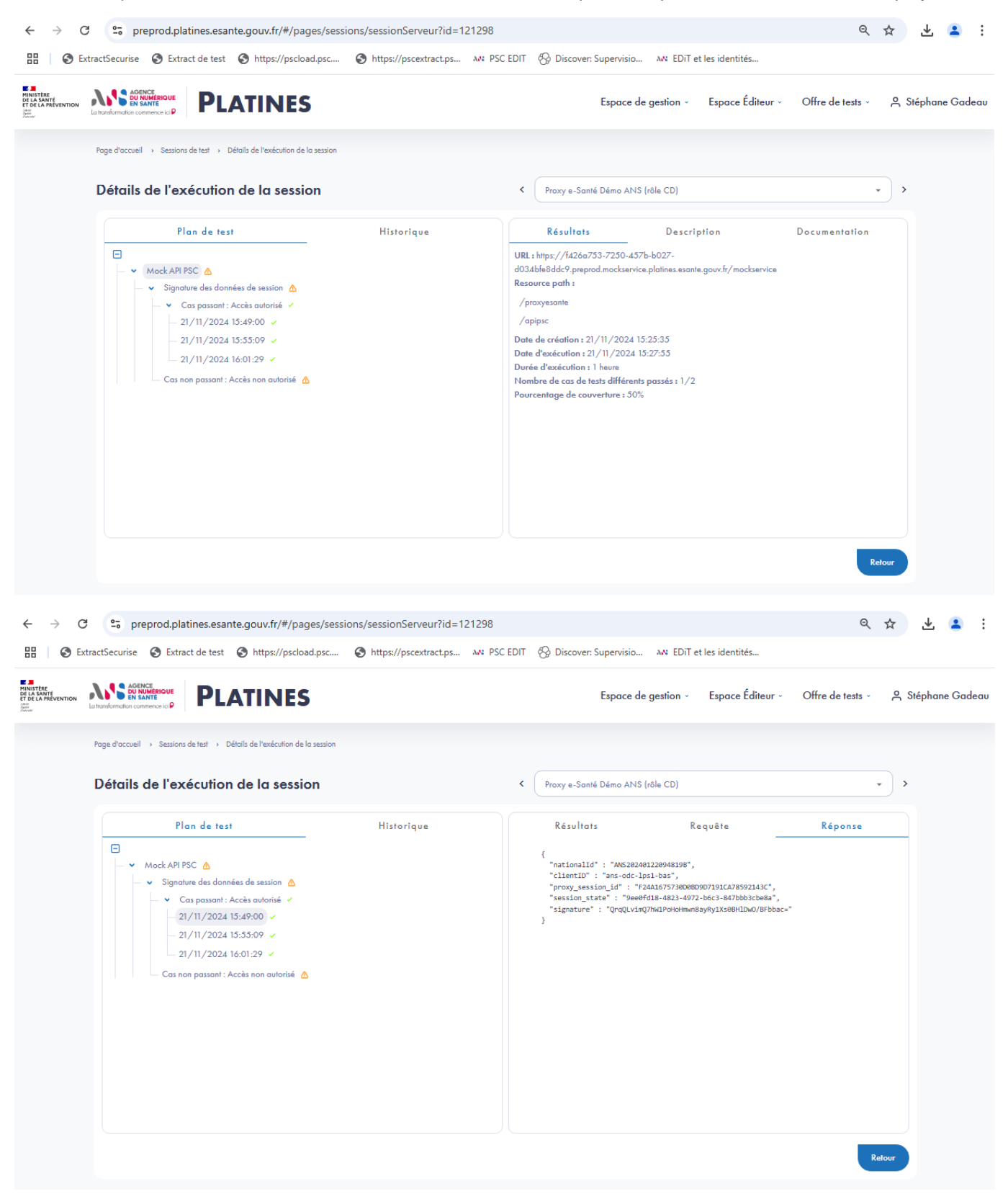

Statut : Publié | Classification : Publique | Version 1.0